Written explanations appear at the bottom of slides.

| my MILLIKIN                                                                                                    |
|----------------------------------------------------------------------------------------------------|
|                                                                                                    |
| mwickline Sign In Having problems logging in?                                                                                                    |
| By logging into MyMillikin, Millikin email, MU Online, or any other Millikin University system requiring a username and password, I certify that the username and password I am using is my own, and that I have not shared my login credentials with anyone else. I acknowledge that, in order to avoid violating the Family Educations Rights and Privacy Act (FERPA), I should not allow anyone else to use my username and password to log in to university computers and information systems, and that logging in to a university system or university computer using someone elses username and password is a violation of FERPA and may result in legal action. |

MILLIKIN UNIVERSITY. 1184 West Main Street, Decatur, Illinois 62522 © Copyright 2006 Millikin University. All Rights Reserved

Login to myMillikin.

|                                                                                                    |                                                                                    |                                           | MY ACCOUNT                                                            | LOG OFF                                |
|----------------------------------------------------------------------------------------------------|------------------------------------------------------------------------------------|-------------------------------------------|-----------------------------------------------------------------------|----------------------------------------|
| my MILLIKIN Good Morning, Maybel!                                                                                                    | ACCOUNT BALANCE                                                                    | BOOK BALANCE                              | MEAL/FLEX BALANCE                                                     | PRINT BALANCE                          |
| muonline                                                                                                    | ר                                                                                  | SEARCH                                    | FAST ACCESS                                                           | e (\$                                  |
| Implace       Search for messages, people, and features         Search for messages, people, and features         You do not currently have a Password Reset         Reset email address configured. Please visit MY ACCOUNT to set this under the Account Setup heading.         To assist in preventing our community from the increase of phishing attempts out alumni millikin.edu email accounts on July 30, 2019. Per the new policy, multi summer 2020. | and spam, Millikin Information Technol<br>ecent 2019 grads will continue to have a | ogy will be phasing<br>access to accounts | Campus<br>Directory<br>Campus<br>Campus<br>Campus<br>Campus<br>Campus | Moodle NetStorage                      |
| INVISTREAM                                                                                                    |                                                                                    | ¢ 62                                      | <b>IIIYVIP</b>                                                        |                                        |
| VIEW ALL OF CONTRACTOR                                                                                                    | Create New Messag                                                                  | e Toggie Filter Lons                      | Stay up to date during process by clicking he                         | y your admission<br>re to access myVIP |
| Summer Immersion in Spain<br>Want to study abroad this summer? Join us for three weeks on the Mediterranean coast of Sp                                                                                                    |                                                                                    | 10.23.19                                  | ACADEMICS                                                             |                                        |
| Exciting Travel Opportunity!<br>Study abroad this January with this travel course to Spain! Join our IN350 to Catalonia Ja                                                                                                    |                                                                                    | 10.16.19                                  |                                                                       |                                        |
|                                                                                                    |                                                                                    |                                           | TOOLS                                                                 |                                        |

Open muOnline.

# MILLIKIN UNIVERSITY. muonline

Go

Personal Information Alumni and Friends Student Eaculty Services Employee Finance Proxy Access

Search

# Student Services & Financial Aid

Student Profile Register for courses, Application to Graduate, and view your biographical information and academic overview.

Student Records View Academic Accolades and Alerts; View your holds; Tax Information; Order Official Transcripts;

Financial Aid Apply for Financial Aid; Review the status of your financial aid applications; Check status of document requirements; Review loans.

Student Account Information

Purchase More Pages Buy more pages for printing.

Online Course Evaluations Go here to submit your course evaluations online. A blue Evaluate Course link will be listed next to your registered courses.

Order Transcript You can use this link to order an official transcript, or have a transcript sent to a school, employer, etc.

RELEASE: 8.9

Click on Student tab and Student Profile.

## Student Profile - Maybel Wickline (00814891)

| Maybel Wickline                               | Date of Birth:<br>Ethnicity:<br>Race:<br>Citizen:<br>Citizenship:<br>Emergency Contact:<br>Emergency Phone:<br>General Information | 10/16<br>Not Provided<br>White<br>Yes<br>Citizen<br>Blow, Joe<br>217 2173626488 | Degree:<br>Study Path:<br>Level:<br>Program:<br>College:<br>Major:<br>Department:<br>Concentration: | Bachelor of Arts<br>Not Provided<br>Undergraduate<br>BA in Communication<br>College of Arts & Sciences<br>Communication<br>Communication<br>Not Provided |     |
|-----------------------------------------------|----------------------------------------------------------------------------------------------------|---------------------------------------------------------------------------------|----------------------------------------------------------------------------------------------------|----------------------------------------------------------------------------------------------------|-----|
| urriculum                                     | Level:<br>Class:<br>Status:<br>Student Type:                                                                                       | Undergraduate<br>Junior<br>Active<br>Continuing                                 | Minor:<br>Concentration:<br>Admit Type:<br>Admit Term:                                              | Not Provided<br>Not Provided<br>Not Provided<br>Fall 2015                                                                                                |     |
| dditional Links                               | Residency:<br>Campus:<br>First Term Attended:<br>Matriculated Term:                                                                | In state Resident<br>Millikin Main Campus<br>Spring 2019<br>Fall 2009           | REGISTERED COURSES                                                                                  | Fail 2019                                                                                                    | ~   |
| Degree Evaluation                             | Last Term Attended:<br>Leave of Absence:                                                                                           | None<br>Not Provided                                                            | <br>Not Registered                                                                                  |                                                                                                    |     |
| Academic Transcript                           | Graduation Information<br>Graduation Applications:                                                                                 | None                                                                            | Total Hours   Registered Hours                                                                      | s: 0   Billing Hours: 0   CEU Hours: 0   Min Hours: Not available   Max Hours: Not                                                                       |     |
| Student Schedule                              | Advisors<br>Primary / Major Advisor, Current                                                                                       | Jessica Nicole Windell                                                          |                                                                                                    |                                                                                                    |     |
| Week at a Glance<br>Registration and Planning | Proxy Observer<br>Proxy Observer<br>Registrar's Office                                                                             | Lisa Dianne Casey<br>Deborah D Miller<br>Jason Brandon Wickline                 |                                                                                                    |                                                                                                    |     |
| Academic Alerts                               |                                                                                                    |                                                                                 |                                                                                                    |                                                                                                    |     |
| View Grades                                   |                                                                                                    |                                                                                 |                                                                                                    |                                                                                                    |     |
| Course Search                                 |                                                                                                    |                                                                                 |                                                                                                    |                                                                                                    | - 1 |
| Application to Graduate                       |                                                                                                    |                                                                                 |                                                                                                    |                                                                                                    | ~   |

# Click on Student Schedule.

### 🔡 🥝 ellucian. \* 👤 🛛 Wickline, Maybel Student • Registration • View Registration Information **View Registration Information** Look up a Schedule Active Registrations Class Schedule Term: Fall 2010 Fall 2010 No Da Summer 2018 4 Summer 2020 999.999 Total Ho Fall 2020 \* • **\*** Schedule Details Schedule Class Schedule for Fall 2010 Monday Friday Saturday Tuesday Wednesday Thursday Sunday 12am 1am 2am 3am 4am

Ð

Select the term of the schedule you wish to view.

5am

### 🔡 🥝 ellucian

## View Registration Information

| Look up a Schedu                                                       | ule Active Registrations            |                 |        |       |               |                              |               |                             |                         |                                                        |            |                     |          |
|------------------------------------------------------------------------|-------------------------------------|-----------------|--------|-------|---------------|------------------------------|---------------|-----------------------------|-------------------------|--------------------------------------------------------|------------|---------------------|----------|
| Class Schedule<br>Term: Summer                                         | r 2020                              | v               |        |       |               |                              |               |                             |                         |                                                        |            |                     | ē        |
| Title                                                                  | Ŧ                                   | Details         | Hours  | CRN   | Schedule Type | Grade Mode                   | Cevel         | Part Of Term                | Study Path              | Date                                                   | ≎ Status   | > Message           | ° 🐥      |
| Edge Topics I                                                          |                                     | IN 112, 0       | 3      | 50155 | Lecture       | Graded                       | Undergraduate | Full Term 9                 | None                    | 07/28/2020                                             | Registered | **Registered**07/28 |          |
| Edge Topics I                                                          |                                     | IN 112, 2       | 1      | 50157 | Online Course | Graded                       | Undergraduate | Immersion 9                 | None                    | 07/28/2020                                             | Registered | **Registered**07/28 |          |
| Testing Attendand                                                      | ce tracking                         | IN 160, 0       | 1      | 50156 | Hybrid Course | Graded                       | Undergraduate | Immersion 9                 | None                    | 07/28/2020                                             | Registered | **Registered**07/28 |          |
|                                                                        |                                     |                 |        |       |               |                              |               |                             |                         |                                                        |            | Re                  | cords: 3 |
| Total Hours   Regis                                                    | stered: 5   Billing: 5   CEU: 0   I | Min: 0   Max: 7 |        |       |               |                              |               |                             |                         |                                                        |            |                     |          |
|                                                                        |                                     |                 |        |       |               |                              |               |                             |                         |                                                        |            |                     |          |
| 🗎 Schedule                                                             | Schedule Details                    |                 |        |       |               |                              | • • •         |                             |                         |                                                        |            |                     |          |
|                                                                        |                                     |                 |        |       |               |                              |               |                             |                         |                                                        |            |                     |          |
| Class Schedule f                                                       | for Summer 2020                     |                 |        |       |               |                              |               |                             |                         |                                                        |            |                     |          |
| Class Schedule f                                                       | for Summer 2020<br>Sunday           |                 | Monday |       | Tuesday       |                              | Wednesday     | T                           | hursday                 | Friday                                                 |            | Saturday            | A        |
| Class Schedule fr                                                      | for Summer 2020<br>Sunday           |                 | Monday |       | Tuesday       | Tastino Atta                 | Wednesday     | Tasting Attendance to       | hursday                 | Friday                                                 |            | Saturday            | ·····    |
| Class Schedule fr<br>10am<br>11am                                      | for Summer 2020<br>Sunday           |                 | Monday |       | Tuesday       | Testing Atte                 | Wednesday     | Testing Attendance tra      | hursday<br><u>eking</u> | Friday                                                 |            | Saturday            |          |
| Class Schedule fr<br>10am<br>11am<br>12pm                              | for Summer 2020<br>Sunday           |                 | Monday |       | Tuesday       | Testing Atte                 | Wednesday     | Testing Attendance tra      | hursday<br>oking        | Friday                                                 |            | Saturday            |          |
| Class Schedule fr<br>10am<br>11am<br>12pm<br>1pm                       | for Summer 2020<br>Sunday           |                 | Monday |       | Tuesday       | Testing Atte                 | Wednesday     | Testing Attendance tra      | hursday                 | Friday                                                 |            | Saturday            | A        |
| Class Schedule for<br>10am<br>11am<br>12pm<br>1pm<br>2pm               | for Summer 2020<br>Sunday           | Edge Topics I   | Monday |       | Tuesday       | ✓ Testing Atta Edge Topics   | Wednesday     | T<br>Testing Attendance tra | hursday                 | Friday Testing Attendance tracking Edge Topics I       |            | Saturday            | ······   |
| Class Schedule for<br>10am<br>11am<br>12pm<br>1pm<br>2pm<br>3pm        | for Summer 2020<br>Sunday           | Edge Topics 1   | Monday |       | Tuesday       | ♥ <u>Testing Atte</u>        | Wednesday     | Testing Attendance tra      | hursday                 | Friday<br>Testing Attendance tracking<br>Edge Topics I |            | Saturday            | -        |
| Class Schedule for<br>10am<br>11am<br>12pm<br>1pm<br>2pm<br>3pm<br>4nm | for Summer 2020<br>Sunday           | Edge Topics I   | Monday |       | Tuesday       | ✓ Testing Atte ✓ Edge Topics | Wednesday     | Testing Attendance tra      | hursday                 | Friday                                                 |            | Saturday            | -        |
| Class Schedule for<br>10am 10am 10am 10am 10am 10am 10am 10am          | for Summer 2020<br>Sunday           | Edge Topics I   | Monday |       | Tuesday       | ✓ Testing Atte ✓ Edge Topics | Wednesday     | Testing Attendance tra      | hursday                 | Friday Testing Attendance tracking                     |            | Saturday            |          |
| Class Schedule for<br>10am 10am 10am 10am 10am 10am 10am 10am          | for Summer 2020<br>Sunday           |                 | Monday |       | Tuesday       | ▼ Testing Atte Edge Topics   | Wednesday     | Testing Attendance tra      | hursday                 | Friday<br>Testing Attendance tracking                  |            | Saturday            |          |

Use scroll bars to adjust time of day.

## 🔡 🥝 ellucian

Student • Registration • View Registration Information

## View Registration Information

| Look up a Schedule Active Registrations                                                           |                                                                                                    |                   |                 |                              |                              |                                  |                         |            |            |            |                      |           |
|---------------------------------------------------------------------------------------------------|----------------------------------------------------------------------------------------------------|-------------------|-----------------|------------------------------|------------------------------|----------------------------------|-------------------------|------------|------------|------------|----------------------|-----------|
| Class Schedule Term: Summer 2020                                                                  | •                                                                                                    |                   |                 |                              |                              |                                  |                         |            |            |            |                      |           |
| Title                                                                                             | Details                                                                                                    | Hours \$          | CRN \$          | Schedule Type                | Grade Mode 🗘                 | Level \$                         | Part Of Term 🗘          | Study Path | Date       | ≎ Status   | Message              | ≎ 🗱       |
| Edge Topics I                                                                                     | IN 112, 0                                                                                                    | 3                 | 50155           | Lecture                      | Graded                       | Undergraduate                    | Full Term 9             | None       | 07/28/2020 | Registered | **Registered**07/28. |           |
| Edge Topics I                                                                                     | IN 112, 2                                                                                                    | 1                 | 50157           | Online Course                | Graded                       | Undergraduate                    | Immersion 9             | None       | 07/28/2020 | Registered | **Registered**07/28  |           |
| Testing Attendance tracking                                                                       | IN 160, 0                                                                                                    | 1                 | 50156           | Hybrid Course                | Graded                       | Undergraduate                    | Immersion 9             | None       | 07/28/2020 | Registered | **Registered**07/28. |           |
| Records: 3                                                                                        |                                                                                                    |                   |                 |                              |                              |                                  |                         |            |            |            |                      | ecords: 3 |
| Total Hours   Registered: 5   Billing: 5   CEU: 0                                                 | Total Hours   Registered: 5   Billing: 5   CEU: 0   Min: 0   Max: 7                                                                                                  |                   |                 |                              |                              |                                  |                         |            |            |            |                      |           |
|                                                                                                   |                                                                                                    |                   |                 |                              |                              |                                  |                         |            |            |            |                      |           |
| Schedule                                                                                          |                                                                                                    |                   |                 |                              |                              | • •                              |                         |            |            |            |                      |           |
| Class Schedule for Summer 2020                                                                    |                                                                                                    |                   |                 |                              |                              |                                  |                         |            |            |            |                      |           |
| Edge Topics   Interdepartmental 112 Section                                                       | on 0   Class Begin: 05/18/202                                                                                                    | 0   Class End: 08 | /28/2020        |                              |                              |                                  |                         |            | R          | Registered |                      |           |
| 05/18/2020 08/28/2020 S M T W T F S<br>No specified Instructor<br>CRN: 50155                      | 02:00 PM - 02:50 PM Type                                                                                                    | e: Class Location | : None Buildin  | g: None Room: None           |                              |                                  |                         |            |            |            |                      |           |
| Message: **Registered**   Hours: 3   Level: U                                                     | ndergraduate   Campus: Millik                                                                                                    | in Main Campus    | Schedule Type   | e: Lecture   Instructional I | Method: TR   Grade Mode: Gra | ded   Waitlist Position: 0   Not | ification Expires: None |            |            |            |                      |           |
| Edge Topics   Interdepartmental 112 Section                                                       | on 2   Class Begin: 05/18/202                                                                                                    | 0   Class End: 08 | /28/2020        |                              |                              |                                  |                         |            | R          | Registered |                      |           |
| 07/21/2020 08/28/2020 S M T W T F S<br>No specified Instructor<br>CRN: 50157                      | - Type: Class Location:                                                                                                    | Millikin Main Cam | pus Building: ( | Online Room: None            |                              |                                  |                         |            |            |            |                      |           |
| <u>Testing Attendance tracking</u>   Interdepartment                                              | nental 160 Section 0   Class Be                                                                                                    | egin: 05/18/2020  | Class End: 08   | /28/2020                     |                              |                                  |                         |            | R          | Registered |                      |           |
| 05/18/2020 08/28/2020 S M T W T F S<br>Instructor: <u>Wickline, Jason</u> (Primary)<br>CRN: 50156 | 05/18/2020 08/28/2020 SMTWTFS 11:00 AM - 12:15 PM Type: Class Location: None Building: None Room: None<br>Instructor: <u>Wickline, Jason</u> (Primary)<br>CRN: 50156 |                   |                 |                              |                              |                                  |                         |            |            |            |                      |           |
|                                                                                                   |                                                                                                    |                   |                 |                              |                              |                                  |                         |            |            |            |                      |           |

Click on Schedule Detail tab to view course meeting information.

## 🔡 🥝 ellucian

Student • Registration • View Registration Information

## View Registration Information

| Look up a Schedule Active Registrations                                                          |                                                                                                    |                   |                  |                    |                              |                                  |                       |            |            |            |                     |          |
|--------------------------------------------------------------------------------------------------|----------------------------------------------------------------------------------------------------|-------------------|------------------|--------------------|------------------------------|----------------------------------|-----------------------|------------|------------|------------|---------------------|----------|
| Class Schedule<br>ferm: Summer 2020                                                              | ¥                                                                                                    |                   |                  |                    |                              |                                  |                       |            |            |            |                     | ₿        |
| Title                                                                                            | Details                                                                                                    | Hours 🗘           | CRN ≎            | Schedule Type 🗘    | Grade Mode 🗘                 | Level \$                         | Part Of Term 🗘        | Study Path | Date       | Status \$  | Message             | ° 🐥      |
| Edge Topics I                                                                                    | IN 112, 0                                                                                                    | 3                 | 50155            | Lecture            | Graded                       | Undergraduate                    | Full Term 9           | None       | 07/28/2020 | Registered | **Registered**07/28 |          |
| Edge Topics I                                                                                    | IN 112, 2                                                                                                    | 1                 | 50157            | Online Course      | Graded                       | Undergraduate                    | Immersion 9           | None       | 07/28/2020 | Registered | **Registered**07/28 |          |
| Testing Attendance tracking                                                                      | IN 160, 0                                                                                                    | 1                 | 50156            | Hybrid Course      | Graded                       | Undergraduate                    | Immersion 9           | None       | 07/28/2020 | Registered | **Registered**07/28 |          |
| Records: 3                                                                                       |                                                                                                    |                   |                  |                    |                              |                                  |                       |            |            |            |                     | cords: 3 |
| tal Hours   Registered: 5   Billing: 5   CEU: 0   Min: 0   Max: 7                                |                                                                                                    |                   |                  |                    |                              |                                  |                       |            |            |            |                     |          |
|                                                                                                  |                                                                                                    |                   |                  |                    |                              |                                  |                       |            |            |            |                     |          |
| Schedule                                                                                         |                                                                                                    |                   |                  |                    |                              | • •                              |                       |            |            |            |                     |          |
| Class Schedule for Summer 2020                                                                   |                                                                                                    |                   |                  |                    |                              |                                  |                       |            |            |            |                     |          |
| <ul> <li>Edge Topics   Interdepartmental 112 Section</li> </ul>                                  | on 0   Class Begin: 05/18/2020                                                                                                    | Class End: 08     | 3/28/2020        |                    |                              |                                  |                       |            | Re         | gistered   |                     |          |
| 05/18/2020 08/28/2020 SMTWTFS<br>No specified Instructor<br>CRN: 50155                           | 02:00 PM - 02:50 PM Type:                                                                                                    | Class Location    | n: None Buildin  | g: None Room: None | lathod: TP   Grade Mode: Gra | ded   Waitliet Desition: 0   Not | fication Expires None |            |            |            |                     | _        |
| Edge Topics I.I.Interdepartmental 112 Section                                                    | on 2   Class Bogin: 05/19/2020                                                                                                    |                   | 2/29/2020        |                    |                              |                                  | Lapites. None         |            | -          |            |                     |          |
| 07/21/2020 08/28/2020 SMTWTFS<br>No specified Instructor<br>CRN: 50157                           | - Type: Class Location: N                                                                                                    | fillikin Main Can | npus Building: ( | Online Room: None  |                              |                                  |                       |            | Re         | gistered   |                     |          |
| Testing Attendance tracking   Interdepartm                                                       | nental 160 Section 0   Class Beg                                                                                                    | gin: 05/18/2020   | Class End: 08    | 3/28/2020          |                              |                                  |                       |            | Re         | gistered   |                     |          |
| 05/18/2020 08/28/2020 S M T W T F s<br>nstructor: <u>Wickline, Jason</u> (Primary)<br>CRN: 50156 | i/18/2020 - 08/28/2020 SMTWTFS 11:00 AM - 12:15 PM Type: Class Location: None Building: None Room: None<br>structor: <u>Wickline, Jason</u> (Primary)<br>RN: 50156 |                   |                  |                    |                              |                                  |                       |            |            |            |                     |          |
|                                                                                                  |                                                                                                    |                   |                  |                    |                              |                                  |                       |            |            |            |                     |          |

Schedule Type column indicates how the course is being delivered.

### 🔡 🥝 ellucian.

Student • Registration • View Registration Information

## View Registration Information

| Look up a Schedule Active Regis                                                         | trations                                                          |                      |                    |                            |                        |                                          |                          |            |            |            |                    |            |
|-----------------------------------------------------------------------------------------|-------------------------------------------------------------------|----------------------|--------------------|----------------------------|------------------------|------------------------------------------|--------------------------|------------|------------|------------|--------------------|------------|
| Class Schedule                                                                          |                                                                   |                      |                    |                            |                        |                                          |                          |            |            |            |                    | ê          |
| Ferm: Summer 2020                                                                       | *                                                                 |                      |                    |                            |                        |                                          |                          |            |            |            |                    |            |
| Title                                                                                   | Details                                                           | Hours                | ≎ CRN              | Schedule Type              | 🗘 🛛 de Mode            | ≎ Level <                                | Part Of Term             | Study Path | Date       | Status     | Message            | ÷ 🐥        |
| Edge Topics I                                                                           | IN 112, 0                                                         | 3                    | 50155              | Lecture                    | Graded                 | Undergraduate                            | Full Term 9              | None       | 07/28/2020 | Registered | **Registered**07/  | 28         |
| Edge Topics I                                                                           | IN 112, 2                                                         | 1                    | 50157              | Online Course              | Graded                 | Undergraduate                            | Immersion 9              | None       | 07/28/2020 | Registered | **Registered**07/2 | 28         |
| Testing Attendance tracking                                                             | IN 160, 0                                                         | 1                    | 50156              | Hybrid Course              | Graded                 | Undergraduate                            | Immersion 9              | None       | 07/28/2020 | Registered | **Registered**07/2 | 28         |
|                                                                                         |                                                                   |                      |                    |                            |                        |                                          |                          |            |            |            |                    | Records: 3 |
| Total Hours   Registered: 5   Billing: 5   C                                            | tal Hours   Registered: 5   Billing: 5   CEU: 0   Min: 0   Max: 7 |                      |                    |                            |                        |                                          |                          |            |            |            |                    |            |
|                                                                                         |                                                                   |                      |                    |                            |                        |                                          |                          |            |            |            |                    |            |
| Schedule                                                                                | Is                                                                |                      |                    |                            |                        | • •                                      |                          |            |            |            |                    |            |
| Class Schedule for Summer 2020                                                          |                                                                   |                      |                    |                            |                        |                                          |                          |            |            |            |                    |            |
| Edge Topics I   Interdepartmental 11                                                    | 2 Section 0   Class Begin: 05/18                                  | 2020   Class End     | 1: 08/28/2020      |                            | 4                      |                                          |                          |            |            | Registered |                    |            |
| 05/18/2020 08/28/2020 SMTW<br>No specified Instructor<br>CRN: 50155                     | T F S 02:00 PM - 02:50 PM                                         | Type: Class Loca     | ation: None Buildi | ng: None Room: None        |                        |                                          |                          |            |            |            |                    |            |
| Message: **Registered**   Hours: 3   Lo                                                 | evel: Undergraduate   Campus: N                                   | Millikin Main Camp   | ous   Schedule Ty  | pe: Lecture   Instructiona | I Method: TR   Grade I | Mode: Graded   Waitlist Position: 0   No | tification Expires: None |            |            |            |                    |            |
| Edge Topics   Interdepartmental 11                                                      | 2 Section 2   Class Begin: 05/18                                  | 2020   Class End     | 1: 08/28/2020      |                            |                        |                                          |                          |            |            | Registered |                    |            |
| 07/21/2020 08/28/2020 S M T W<br>No specified Instructor<br>CRN: 50157                  | T F S - Type: Class Locati                                        | ion: Millikin Main ( | Campus Building:   | Online Room: None          |                        |                                          |                          |            |            |            |                    |            |
| Testing Attendance tracking   Interd                                                    | departmental 160 Section 0   Clas                                 | s Begin: 05/18/2     | 020   Class End: ( | 8/28/2020                  |                        |                                          |                          |            |            | Registered |                    |            |
| 05/18/2020 08/28/2020 SMTW<br>nstructor: <u>Wickline, Jason</u> (Primary)<br>CRN: 50156 | T F S 11:00 AM - 12:15 PM                                         | Type: Class Loca     | ition: None Buildi | ng: None Room: None        |                        |                                          |                          |            |            |            |                    |            |
|                                                                                         |                                                                   |                      |                    |                            |                        |                                          |                          |            |            |            |                    |            |
|                                                                                         |                                                                   |                      |                    |                            |                        |                                          |                          |            |            |            |                    |            |

Course(s) with a Schedule Type that is **<u>NOT</u>** Hybrid & **<u>NOT</u>** Online will meet In-Person for all students at scheduled day(s) and time(s) in the building/room identified. Note building and room assignments may change recheck schedule for latest info.

#### 🔡 🥝 ellucian

### Student • Registration • View Registration Information

#### View Registration Information

| Look up a Schedule Active Registra                                                                                                    | tions                         |                           |                  |                           |                           |                                |                                 |            |            |            |                     |    |  |
|----------------------------------------------------------------------------------------------------|-------------------------------|---------------------------|------------------|---------------------------|---------------------------|--------------------------------|---------------------------------|------------|------------|------------|---------------------|----|--|
| Class Schedule                                                                                                    | Ass Schedule Trm: Summer 2020 |                           |                  |                           |                           |                                |                                 |            |            |            |                     |    |  |
| Title                                                                                                    | <ul> <li>Details</li> </ul>   | Hours                     | ≎ CRN            | Schedule Type             | Grade Mode                | Level                          | Part Of Term                    | Study Path | Date       | ≎ Status   | Message \$          | ₽. |  |
| Edge Topics I                                                                                                    | IN 112, 0                     | 3                         | 50155            | Lecture                   | Graded                    | Undergraduate                  | Full Term 9                     | None       | 07/28/2020 | Registered | **Registered**07/28 |    |  |
| Edge Topics I                                                                                                    | IN 112, 2                     | 1                         | 50157            | Online Course             |                           | Undergraduate                  | Immersion 9                     | None       | 07/28/2020 | Registered | **Registered**07/28 |    |  |
| Testing Attendance tracking                                                                                                    | IN 160, 0                     | 1                         | 50156            | Hybrid Course             | Graded                    | Undergraduate                  | Immersion 9                     | None       | 07/28/2020 | Registered | **Registered**07/28 |    |  |
| Records: 3                                                                                                    |                               |                           |                  |                           |                           |                                |                                 |            |            |            |                     |    |  |
| stal Hours   Registered: 5   Billing: 5   CEU: 0   Min: 0   Max: 7                                                                                                 |                               |                           |                  |                           |                           |                                |                                 |            |            |            |                     |    |  |
|                                                                                                    |                               |                           |                  |                           |                           |                                |                                 |            |            |            |                     |    |  |
| Schedule                                                                                                    |                               |                           |                  |                           |                           | ▲ • ▼                          |                                 |            |            |            |                     |    |  |
| Class Schedule for Summer 2020                                                                                                    |                               |                           |                  |                           |                           |                                |                                 |            |            |            |                     |    |  |
| Edge Topics   Interdepartmental 112 S                                                                                                    | Section 0   Class Begin: 0    | 5/18/2020   Class End:    | 08/28/2020       |                           |                           |                                |                                 |            |            | Registered |                     |    |  |
| 05/18/2020 08/28/2020 SM TW T<br>lo specified Instructor<br>CRN: 50155                                                                                             | F S 02:00 PM - 02:50          | ) PM Type: Class Locati   | ion: None Build  | ling: None Room: None     |                           |                                |                                 |            |            |            |                     |    |  |
| Nessage: **Registered**   Hours: 3   Lev                                                                                                    | el: Undergraduate   Camp      | us: Millikin Main Campu   | IS   Schedule Ty | ype: Lecture   Instructio | nal Method: TR   Grade Mo | de: Graded   Waitlist Position | : 0   Notification Expires: Nor | ne         |            |            |                     |    |  |
| Edge Topics     Interdepartmental 112 S                                                                                                    | Section 2   Class Begin: 0    | 05/18/2020   Class End:   | 08/28/2020       |                           |                           | _                              |                                 |            |            | Registered |                     |    |  |
| 07/21/2020 08/28/2020 s   M   T   W   T<br>lo specified Instructor<br>CRN: 50157                                                                                   | F S - Type: Class Lo          | ocation: Millikin Main Ca | ampus Building   | : Online Room: None       |                           |                                |                                 |            |            |            |                     |    |  |
| Testing Attendance tracking   Interdep                                                                                                    | partmental 160 Section 0      | Class Begin: 05/18/202    | 20   Class End:  | 08/28/2020                |                           |                                |                                 |            |            | Registered |                     |    |  |
| i/18/2020 - 08/28/2020 SMTWTFS 11:00 AM - 12:15 PM Type: Class Location: None Building: None Room: None<br>structor: <u>Wickline, Jason</u> (Primary)<br>RN: 50156 |                               |                           |                  |                           |                           |                                |                                 |            |            |            |                     |    |  |
|                                                                                                    |                               |                           |                  |                           |                           |                                |                                 |            |            |            |                     |    |  |

Course(s) with a schedule type Online Course will be delivered over the internet. This example is an asynchronous delivered Online course identified with no required day(s) or time(s) of attendance. Check course syllabus for engagement requirements.

🔡 🥝 ellucian

#### Student • Registration • View Registration Information

#### View Registration Information

| Look up a Schedule Active Registrations                                                                                                    |                                                                                                    |                                                            |                                                |                                                   |                            |                                   |                           |            |            |            |                    |    |
|----------------------------------------------------------------------------------------------------|----------------------------------------------------------------------------------------------------|------------------------------------------------------------|------------------------------------------------|---------------------------------------------------|----------------------------|-----------------------------------|---------------------------|------------|------------|------------|--------------------|----|
| Class Schedule Term: Summer 2020                                                                                                    | <b>v</b>                                                                                                    |                                                            |                                                |                                                   |                            |                                   |                           |            |            |            |                    | ê  |
| Title                                                                                                    | ▼ Details                                                                                                    | Hours \$                                                   | CRN ≎                                          | Schedule Type                                     | Grade Mode 🗘               | Level \$                          | Part Of Term 🗘            | Study Path | Date       | ≎ Status ≎ | Message \$         | ₩- |
| Edge Topics I                                                                                                    | IN 112, 0                                                                                                    | 3                                                          | 50155                                          | Lecture                                           | Graded                     | Undergraduate                     | Full Term 9               | None       | 07/28/2020 | Registered | **Registered**07/2 |    |
| Edge Topics I                                                                                                    | dge Topics 1 N 112, 2 1 50157 Online Course Graded Undergraduate Immersion 9 None 07/28/2020                                                                 |                                                            |                                                |                                                   |                            |                                   |                           |            |            |            |                    |    |
| Online Synchronous Course                                                                                                    | line Synchronous Course IN 112, 05 2 50159 Online Course Undergraduate Inmersion 9 None 08/04/2020                                                           |                                                            |                                                |                                                   |                            |                                   |                           |            |            |            | **Registered**08/0 |    |
| resting Attendance tracking IN 160, 0 1 50156 Hybrid Course Graded Undergraduate Immersion 9 None 07/28/2020 Registered **07/2                                       |                                                                                                    |                                                            |                                                |                                                   |                            |                                   |                           |            |            |            |                    |    |
|                                                                                                    | Records: 4                                                                                                    |                                                            |                                                |                                                   |                            |                                   |                           |            |            |            |                    |    |
| Total Hours   Registered: 7   Billing: 7   CEU: 0                                                                                                    | Min: 0   Max: 7                                                                                                    |                                                            |                                                |                                                   |                            | • • <b>•</b>                      |                           |            |            |            |                    | -  |
| Schedule Schedule Details                                                                                                    |                                                                                                    |                                                            |                                                |                                                   |                            |                                   |                           |            |            |            |                    |    |
| Class Schedule for Summer 2020                                                                                                    |                                                                                                    |                                                            |                                                |                                                   |                            |                                   |                           |            |            |            |                    |    |
| Edge Topics   Interdepartmental 112 Sec<br>05/18/2020 08/28/2020 S M T W T F<br>No specified Instructor<br>CRN: 50155<br>Message: **Registered**   Hours: 3   Level: | ttion 0   Class Begin: 05/18/20<br>S 02:00 PM - 02:50 PM Ty<br>Undergraduate   Campus: Mill                                                                  | 20   Class End: 0<br>pe: Class Locatio<br>ikin Main Campus | 8/28/2020<br>n: None Buildir<br>  Schedule Typ | ng: None Room: None<br>e: Lecture   Instructional | Method: TR   Grade Mode: G | raded   Waitlist Position: 0   No | otification Expires: None |            | 8          | Registered |                    |    |
| Edge Topics   Interdepartmental 112 Second                                                                                                    | ction 2   Class Begin: 05/18/20                                                                                                    | 20   Class End: 0                                          | 8/28/2020                                      |                                                   |                            |                                   |                           |            | F          | Registered |                    |    |
| 07/21/2020 08/28/2020 [S   M   T   W   T   F<br>No specified Instructor<br>CRN: 50157                                                                                | S - Type: Class Location                                                                                                    | : Millikin Main Car                                        | mpus <mark>Building:</mark>                    | Online Room: None                                 |                            |                                   |                           |            |            |            |                    |    |
| Online Synchronous Course   Interdepart                                                                                                    | rtmental 112 Section 05   Class                                                                                                    | Begin: 05/18/202                                           | 20   Class End:                                | 08/28/2020                                        |                            |                                   |                           |            | F          | Registered |                    |    |
| 05/18/2020 08/28/2020 S M T W T F<br>Instructor: <u>Wickline, Jason</u> (Primary)<br>CRN: 50159                                                                      | 05/18/2020 - 08/28/2020 SMTWTFS 02:00 PM - 04:00 PM Type: Class Location: None Building: None Room: None Instructor: Wickline, Jason (Primary)<br>CRN: 50159 |                                                            |                                                |                                                   |                            |                                   |                           |            |            |            |                    |    |
| Testing Attendance tracking   Interdepartmental 160 Section 0   Class Begin: 05/18/2020   Class End: 08/28/2020                                                      |                                                                                                    |                                                            |                                                |                                                   |                            |                                   |                           |            |            |            |                    |    |
| 05/18/2020 08/28/2020 SMTWTF                                                                                                    | s 11:00 AM - 12:15 PM Ty                                                                                                    | pe: Class Locatio                                          | n: None Buildin                                | g: None Room: None                                |                            |                                   |                           |            |            |            |                    | -  |

Course(s) with a schedule type Online Course will be delivered over the internet. This example is a synchronous delivered Online course identified with day(s) & time(s) of attendance. Students will be present online and engage live with other students and instructor as required.

#### 🔡 🥝 ellucian

Student • Registration • View Registration Information

### View Registration Information

| Look up a Schedule                                                        | Active Registrations                                              |                                 |                  |                 |                             |                               |                                   |                         |            |            |            |                     |         |
|---------------------------------------------------------------------------|-------------------------------------------------------------------|---------------------------------|------------------|-----------------|-----------------------------|-------------------------------|-----------------------------------|-------------------------|------------|------------|------------|---------------------|---------|
| Class Schedule<br>Term: Summer 2020                                       |                                                                   | ¥                               |                  |                 |                             |                               |                                   |                         |            |            |            |                     | 8       |
| Title                                                                     | Ŧ                                                                 | Details                         | Hours \$         | CRN \$          | Schedule Type               | Grade Mode 🗘                  | Level \$                          | Part Of Term 🗘          | Study Path | Date       | Status \$  | Message             | · *-    |
| Edge Topics I                                                             |                                                                   | IN 112, 0                       | 3                | 50155           | Lecture                     | Graded                        | Undergraduate                     | Full Term 9             | None       | 07/28/2020 | Registered | **Registered**07/28 |         |
| Edge Topics I                                                             |                                                                   | IN 112, 2                       | 1                | 50157           | Online Course               | Graded                        | Undergraduate                     | Immersion 9             | None       | 07/28/2020 | Registered | **Registered**07/28 |         |
| Testing Attendance trackin                                                | 19                                                                | IN 160, 0                       | 1                | 50156           | Hybrid Course               |                               | Undergraduate                     | Immersion 9             | None       | 07/28/2020 | Registered | **Registered**07/28 |         |
|                                                                           |                                                                   |                                 |                  |                 |                             |                               |                                   |                         |            |            |            | Reco                | ords: 3 |
| Total Hours   Registered: 5                                               | tal Hours   Registered: 5   Billing: 5   CEU: 0   Min: 0   Max: 7 |                                 |                  |                 |                             |                               |                                   |                         |            |            |            |                     |         |
|                                                                           |                                                                   |                                 |                  |                 |                             |                               |                                   |                         |            |            |            |                     |         |
| Schedule                                                                  | hedule Details                                                    |                                 |                  |                 |                             | •                             | • •                               |                         |            |            |            |                     | _       |
| Class Schedule for Summ                                                   | ner 2020                                                          |                                 |                  |                 |                             |                               |                                   |                         |            |            |            |                     |         |
| <ul> <li>Edge Topics   Interdep</li> </ul>                                | partmental 112 Section                                            | n 0   Class Begin: 05/18/2020   | Class End: 08    | /28/2020        |                             |                               |                                   |                         |            | Re         | egistered  |                     |         |
| 05/18/2020 08/28/2020<br>No specified Instructor<br>CRN: 50155            | SMTWTFS                                                           | 02:00 PM - 02:50 PM Type:       | Class Location   | : None Building | g: None Room: None          |                               |                                   |                         |            |            |            |                     |         |
| Message: **Registered**                                                   | Hours: 3   Level: Un                                              | dergraduate   Campus: Millikin  | Main Campus      | Schedule Type   | : Lecture   Instructional M | Method: TR   Grade Mode: Grad | ded   Waitlist Position: 0   Noti | ification Expires: None |            |            |            |                     |         |
| Edge Topics   Interdep                                                    | partmental 112 Section                                            | n 2   Class Begin: 05/18/2020   | Class End: 08    | /28/2020        |                             |                               |                                   |                         |            | Re         | egistered  |                     |         |
| 07/21/2020 08/28/2020<br>No specified Instructor<br>CRN: 50157            | SMTWTFS                                                           | - Type: Class Location: M       | illikin Main Cam | pus Building: O | online Room: None           |                               |                                   |                         |            |            |            |                     |         |
| <u>Testing Attendance tra</u>                                             | cking   Interdepartme                                             | ental 160 Section 0   Class Beg | jin: 05/18/2020  | Class End: 08   | /28/2020                    |                               |                                   |                         |            | Re         | egistered  |                     |         |
| 05/18/2020 08/28/2020<br>Instructor: <u>Wickline, Jason</u><br>CRN: 50156 | SMTWTFS<br>(Primary)                                              | 11:00 AM - 12:15 PM Type:       | Class Location:  | : None Building | : None Room: None           |                               |                                   |                         |            |            |            |                     |         |
|                                                                           |                                                                   |                                 |                  |                 |                             |                               |                                   |                         |            |            |            |                     |         |

Course(s) with a schedule type of Hybrid course will be delivered over the internet and in a classroom. Students should be prepared for attendance(Online or In-Person) during day(s) and Time(s) as indicated. Instructor will provide more information to students enrolled.